# Configuring an ISL Trunk Between a Catalyst 2948G-L3 and Catalyst 2900/3500XL or 2970 Series Switches

# Contents

Introduction Prerequisites Requirements Componentes Utilizados Conventions Configurar Diagrama de Rede Configurações Verificar Troubleshoot Informações Relacionadas

# **Introduction**

Este documento discute como configurar um tronco de protocolo Inter-Switch Link (ISL) entre um Cisco Catalyst 2948G-L3 e os Catalyst 2900/3500XL ou 2970 Series Switches. Quando você conecta um Catalyst 2948G-L3 a um switch, as tarefas de configuração são as mesmas para conectar um roteador a um switch. O exemplo de configuração neste documento usa o Catalyst 2948G-L3 como um roteador e usa o Catalyst 3500XL como o switch de Camada 2 (L2). Você pode substituir o Catalyst 2900XL ou 2970 pelo 3500XL, para os fins deste documento.

Para usar o conceito de VLANs no Catalyst 2948G-L3, você deve usar grupos de bridge. Cada grupo de ligação é considerado um VLAN separado. These bridge groups correspond to the VLAN number of the connected Switch.

# **Prerequisites**

## **Requirements**

Antes de tentar esta configuração, certifique-se de conectar um cabo cruzado entre o 2900/3500XL ou 2970 e o 2948G-L3. Normalmente, você usa um cabo direto entre um roteador e um switch; mas com o Catalyst 2948G-L3, você usa um cabo cruzado para se conectar a outro switch. Esse é o mesmo cabo cruzado que você usaria para uma conexão de switch a switch.

Os leitores deste documento devem estar cientes destes tópicos:

- Os switches das séries Catalyst 2940 e 2950/2955 não suportam encapsulamento ISL. Para obter informações sobre suporte de encapsulamento ISL e outros requisitos de entroncamento para Catalyst Switches, consulte <u>Requisitos do Sistema para Implementar o</u> <u>Entroncamento</u>.
- O Catalyst 2948G-L3 atingiu o fim da vida útil (EoL). Para obter detalhes e produtos de substituição recomendados, consulte <u>EoL / EoS para Cisco Catalyst 2948G-L3 e 4908G-L3</u> <u>Switches</u>.

## **Componentes Utilizados**

As informações neste documento são baseadas nestas versões de software:

- Software Cisco IOS® versão 12.0(25)W5(27) para switch/roteador de camada 3 (L3) (CAT2948G-IN-M)
- Software Cisco IOS versão 12.0(5)WC9 (C3500XL-C3H2S-M) (fc1)

The information in this document was created from the devices in a specific lab environment. All of the devices used in this document started with a cleared (default) configuration. If your network is live, make sure that you understand the potential impact of any command.

## **Conventions**

For more information on document conventions, refer to the Cisco Technical Tips Conventions.

# **Configurar**

Esta seção fornece informações para configurar os recursos descritos neste documento.

**Observação:** para encontrar informações adicionais sobre os comandos neste documento, use a <u>Command Lookup Tool</u> (somente clientes registrados).

## Diagrama de Rede

Este documento utiliza a seguinte configuração de rede:

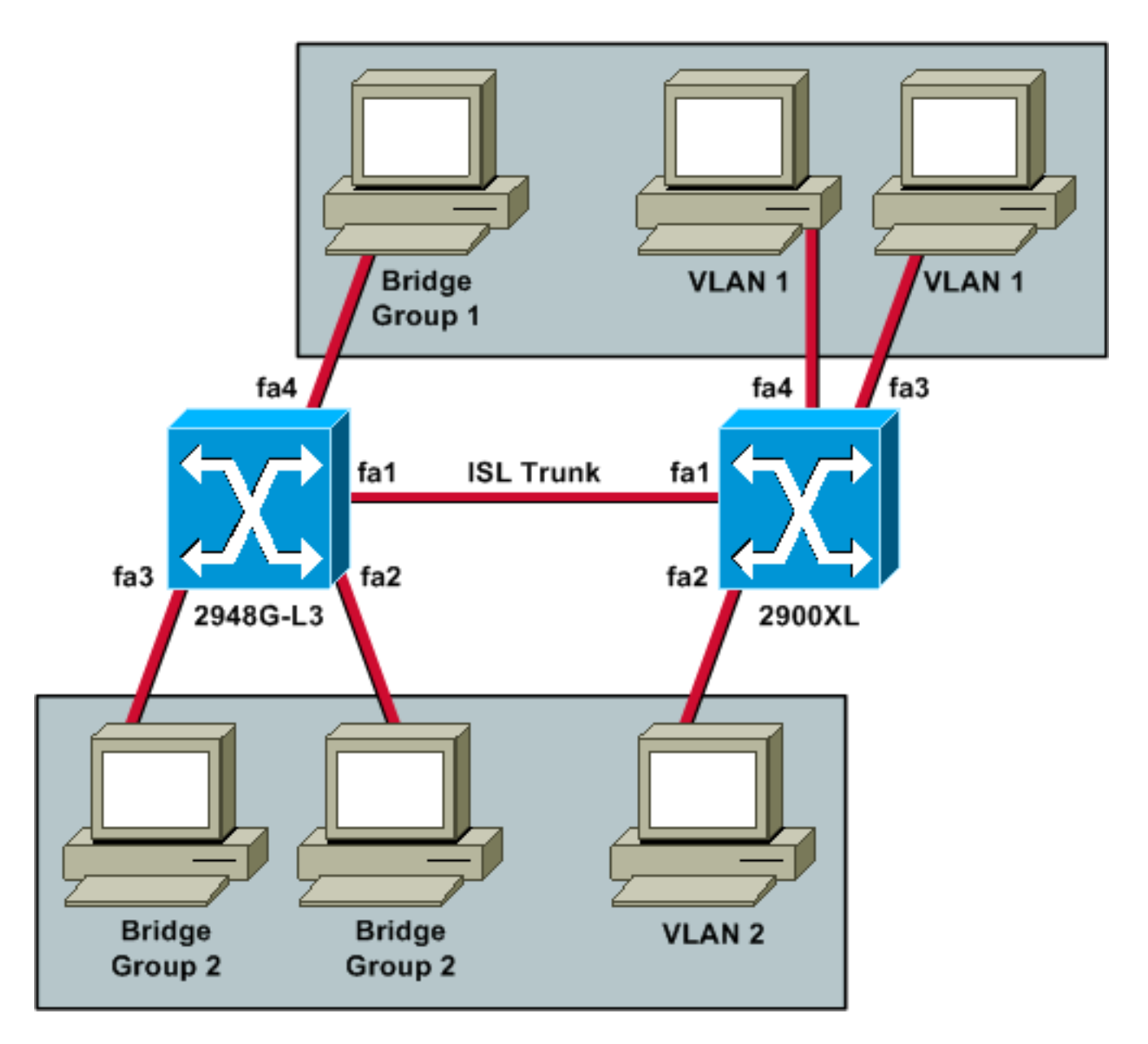

Se você quiser que todos os três PCs possam fazer ping entre si e ter um gateway padrão, você deve usar bridging com IRB (Integrated Routing and Bridging - roteamento e bridging integrados).

O Catalyst 2948G-L3 é o dispositivo L3 nesse cenário. Como é um dispositivo L3, ele não pode ter duas interfaces L3 na mesma sub-rede. É por isso que você precisa usar grupos de bridge nas interfaces e conectá-los a uma interface virtual de bridge (BVI), BVI 2.

O endereço IP BVI 2 é o gateway padrão para todos os PCs e dispositivos na VLAN 2 ou no grupo de bridge 2.

## **Configurações**

Este documento utiliza as seguintes configurações:

- <u>2948G-L3</u>
- 2900/3500XL ou 2970

#### 2948G-L3

Building configuration...

Current configuration: version 12.0 no service pad service timestamps debug uptime service timestamps log uptime no service password-encryption 1 hostname 2948G-L3 ! ip subnet-zero bridge irb 1 interface FastEthernet1 !--- This interface is the ISL trunk to the switch. no ip address no ip directed-broadcast ! interface FastEthernet1.1 encapsulation isl 1 no ip redirects no ip directed-broadcast bridge-group 1 !--- Use bridgegroup 1 for the trunk subinterface. !--- You can not use an IP address here because of the subnet !--- overlap that would occur due to BVI 1, which is in the !--- same subnet. ! interface FastEthernet1.2 encapsulation isl 2 no ip redirects no ip directed-broadcast bridge-group 2 ! interface FastEthernet2 no ip address no ip directedbroadcast bridge-group 2 !--- This port belongs to VLAN 2. ! interface FastEthernet3 no ip address no ip directed-broadcast bridge-group 2 !--- This port belongs to VLAN 2. ! interface FastEthernet4 no ip address no ip directed-broadcast bridge-group 1 !--- This port belongs to VLAN 1. ! interface BVI1 ip address 10.1.1.1 255.255.0.0 !--- This is the IP address of BVI 1. no ip directed-broadcast no ip route-cache cef ! interface BVI2 !--- This is the IP address of BVI 2. ip address 10.2.2.2 255.255.0.0 no ip directed-broadcast no ip route-cache cef ! ip classless ! bridge 1 protocol ieee !--- Choose IEEE as the Spanning Tree Protocol. bridge 1 route ip !--- Allow routing to occur for IP. bridge 2 protocol ieee bridge 2 route ip ! line con 0 transport input none line aux 0 line vty 0 4 login ! end 2900/3500XL ou 2970 !--- First, add VLAN 2 to the VLAN database for a 2900/3500XL !--- switch: 3500XL# vlan database 3500XL(vlan)# vlan 2 VLAN 2 added: Name: VLAN0002 3500XL(vlan)# exit APPLY completed.

Exiting.... 3500XL# !--- The Catalyst 2970 gives you the option to configure VLANs !--- from the VLAN database or from global configuration mode: 2970# configure terminal Enter configuration commands, one per line. End with CNTL/Z. 2970(config)# vlan 2 2970(config-vlan)# end 2970# !--- The switchport configurations on the Catalyst 2900/3500XL !--- and on the 2970 are identical, for the purposes of this !--- document. Remember that the Catalyst 2970 has 10/100/1000 !--- ports (1000Base-T), so the interfaces in this output !--- would instead be labeled Gigabit Ethernet 0/1, 0/2, !--- and so forth. Current configuration: ! version 12.0 no service pad service timestamps debug uptime service timestamps log uptime no service password-encryption ! hostname 3500XL ! interface FastEthernet0/1 switchport mode trunk !---This port is an ISL trunk. ! interface FastEthernet0/2 switchport access vlan 2 !--- This port is in VLAN 2. ! interface FastEthernet0/3 !--- This port is in the default VLAN 1. ! interface FastEthernet0/4 ! ! interface VLAN1 ip address 10.1.1.100 255.255.0.0 !---This is the IP address of the management interface. no ip directed-broadcast no ip route-cache ! snmp-server engineID local 00000090200000AF484CC80 snmp-server community public RO ! line con 0 exec-timeout 0 0 transport input none stopbits 1 line vty 0 4 login line vty 5 15 login ! end

# **Verificar**

Esta seção fornece informações para confirmar se sua configuração está funcionando corretamente.

A <u>Output Interpreter Tool (somente clientes registrados) oferece suporte a determinados</u> comandos show, o que permite exibir uma análise da saída do comando show.

show interface fa0/1 switchport — Verifique o status do tronco no 2900/3500XL ou 2970 e veja quais VLANs estão ativas.

3500XL# show interface fa0/1 switchport

```
Name: Fa0/1
Switchport: Enabled
Administrative mode: trunk
Operational Mode: trunk
Administrative Trunking Encapsulation: isl
Operational Trunking Encapsulation: isl
Negotiation of Trunking: Disabled
Access Mode VLAN: 0 ((Inactive))
Trunking Native Mode VLAN: 1 (default)
Trunking VLANs Enabled: ALL
Trunking VLANs Active: 1,2
Pruning VLANs Enabled: 2-1001
```

```
Priority for untagged frames: 0
```

Override vlan tag priority: FALSE Voice VLAN: none Appliance trust: none Self Loopback: No 3500XL#

show vlan — Verifique se as portas no 2900/3500XL ou 2970 estão atribuídas às VLANs corretas.

3500XL# show vlan

VLAN Name Status Ports default Fa0/3, Fa0/4, Fa0/5, Fa0/6, 1 active Fa0/7, Fa0/8, Fa0/9, Fa0/10, Fa0/11, Fa0/12, Fa0/13, Fa0/14, Fa0/15, Fa0/16, Fa0/17, Fa0/18, Fa0/19, Fa0/20, Fa0/21, Fa0/22, Fa0/23, Fa0/24, Gi0/1, Gi0/2 VLAN0002 2 active Fa0/2 1002 fddi-default active 1003 token-ring-default active 1004 fddinet-default active 1005 trnet-default active VLAN Type SAID MTU Parent RingNo BridgeNo Stp BrdgMode Trans1 Trans2 enet 100001 1500 -enet 100002 1500 -----1 0 0 2 enet 100002 \_ -\_ 0 0 \_ 1002 fddi 101002 1500 ---\_ 0 0 \_ \_ -1003 tr 101003 1500 ---0 0 1004 fdnet 101004 1500 -\_ ieee -0 -0 1005 trnet 101005 1500 -ibm -0 0 3500XT,#

 show interface bvi 1 — Verifique se as interfaces 2948G-L3 BVI e o protocolo de linha estão ativados no 2948G-L3.

2948G-L3# show interface bvi 1

```
BVI1 is up, line protocol is up
```

Hardware is BVI, address is 0001.c75c.680a (bia 0000.0000.0000)
Internet address is 10.1.1.1/16
MTU 1500 bytes, BW 10000 Kbit, DLY 5000 usec, rely 255/255, load 1/255
Encapsulation ARPA, loopback not set
ARP type: ARPA, ARP Timeout 04:00:00
Input queue: 0/75/0/0 (size/max/drops/flushes); Total output drops: 0
Queueing strategy: fifo
Output queue 0/0 (size/max)
2948G-L3#

show bridge 1 — Verifique se a bridge 1 está encaminhando. Você pode também verificar se o
protocolo Spanning Tree está habilitado e sendo encaminhado com um comando show
spanning-tree.

2948G-L3# show bridge 1 Total of 300 station blocks, 299 free Codes: P - permanent, S - self Bridge Group 1: Address Action Interface 00ee.le9f.50c0 forward Fal.1 2948G-L3#

# **Troubleshoot**

Esta seção fornece dicas e saídas de exemplo para ajudar a solucionar problemas de sua configuração.

- Verifique se você pode executar ping para o outro dispositivo.
- Verifique se os PCs podem executar o ping em outros PCs nas VLANs.
- Verifique se o gateway padrão está correto. Neste cenário, o gateway padrão são os respectivos BIVs no 2948G-L3.

```
2948G-L3# ping 10.1.1.100
```

```
Type escape sequence to abort.
Sending 5, 100-byte ICMP Echos to 10.1.1.100, timeout is 2 seconds:
!!!!!
Success rate is 100 percent (5/5), round-trip min/avg/max = 4/6/12 ms
2948G-L3# show arp
```

```
ProtocolAddressAge (min)Hardware AddrTypeInterfaceInternet10.2.2.2-0030.40d6.4008ARPABVI2Internet10.1.1.1-0030.40d6.400aARPABVI1Internet10.1.1.100100ee.le9f.50c0ARPABVI12948G-L3#------
```

# Informações Relacionadas

- Páginas de Suporte de Produtos de LAN
- Página de suporte da switching de LAN
- Suporte Técnico e Documentação Cisco Systems